## How to delete irregular or temporary maintenance tasks on the web side (Document)

User logs in to the OLISS web side, clicks "Maintenance  $\rightarrow$  Monthly maintenance" in order to enter the monthly maintenance interface, selects the maintenance tasks with the maintenance period of "Irregular" or "Temporary", the "Delete" button will appear on the right side of the irregular and temporary maintenance tasks, clicks "Delete" on the right side of the target maintenance task, and clicks "OK" in the confirmation pop-up window.

|                                                                                                    |                                 |                                    | Workbe                               | ench (31410)                                   | Vessel Monitor                                                 | Find                                               | Switching System -                           | Q® 23 EN•                                                                  | • 🕐 🌔 🗚                                                       |
|----------------------------------------------------------------------------------------------------|---------------------------------|------------------------------------|--------------------------------------|------------------------------------------------|----------------------------------------------------------------|----------------------------------------------------|----------------------------------------------|----------------------------------------------------------------------------|---------------------------------------------------------------|
| 1 Maintenance ~                                                                                                    | Monthly Main                    | tenance                            |                                      |                                                |                                                                |                                                    |                                              |                                                                            |                                                               |
| Maintenance plan<br>management                                                                                                    |                                 |                                    |                                      |                                                | E List                                                         | View ~ 2025-06                                     |                                              | LINK OCEAN 1                                                               | ×                                                             |
| Annual Maintenance                                                                                                    | Export                          | fline Maintenand                   | Add Irregular                        | Batch Acceptance                               | More> Filter                                                   |                                                    | Reset                                        |                                                                            |                                                               |
| Monthly<br>Maintenance                                                                                                    | Maintenanc                      | ID                                 | Maintenance R                        | Responsible D                                  | P.I.C                                                          | Aaintenance Peri                                   | Planned Maintena                             | Actual Maintenan                                                           | C Operation                                                   |
| Eqpt Running Hour                                                                                                    | 88888888888888<br>888888        | 3347795                            |                                      | Engine Dept.                                   | 抱磊                                                             | All                                                | 25-06-02                                     | 2025-06-01                                                                 | Accept                                                        |
| Maintenance Task                                                                                                    | ne monthly mair                 | 3347713                            | 反<br>检查腐蚀 损伤 变形<br>整水密等情况。           | Deck Dept.                                     | 大副                                                             | Month<br>Day                                       | 25-06-15                                     |                                                                            | Execute<br>Delay Request                                      |
| Oil Inspection                                                                                                    | 23333333                        | 3347789                            |                                      | Deck Dept.                                     | 大管轮                                                            | Running Hour 🕈                                     | 25-06-20                                     |                                                                            | Execute Delay Request focus                                   |
| G Stock Management >                                                                                                    | 1.3                             | 3347707                            | 扶<br>检查锈蚀 损坏 变形<br>等情况 清洗除锈…         | Deck Dept.                                     | 大副                                                             | Temporary                                          | <del>20</del> 25-06-13                       |                                                                            | Execute<br>Delay Request                                      |
| Purchasing >     Management                                                                                                    | 1.4                             | 3347709                            | 2.5<br>/ 检查锈蚀 损坏 变形                  | Belect the mainte                              | nance tasks with<br>+ 페이지 1                                    | the maintenanc                                     | e period of "Irreg                           | ular" or "Tempo                                                            | Execute                                                       |
| Vessel Service                                                                                                    | ∩ The curren                    | nt ship has addee                  | d <mark>0</mark> scheduled maintenan | ce tasks for the engir                         | ne department                                                  | 97 Total                                           | 23                                           | 4 5 >                                                                      | Go To 1 Page                                                  |
|                                                                                                    |                                 |                                    | Workbe                               | ench (31410)                                   | Vessel Monitor                                                 | Find                                               | Switching System <del>-</del>                | Д* 20 EN -                                                                 | 0 🕕 💷                                                         |
| 🕈 Maintenance 🗸                                                                                                    | Monthly Main                    | tenance                            |                                      |                                                |                                                                |                                                    |                                              |                                                                            |                                                               |
| Maintenance plan<br>management                                                                                                    |                                 |                                    |                                      |                                                |                                                                |                                                    |                                              |                                                                            |                                                               |
| Annual Maintenance                                                                                                    | Event Of                        |                                    |                                      | Datab Association                              | III List                                                       | View ~ 2025-05                                     |                                              | LINK OCEAN 1                                                               | v                                                             |
|                                                                                                    | Export                          | fline Maintenanc                   | e Add Irregular                      | Batch Acceptance                               | More>                                                          | View ~ 2025-05                                     | Reset 3.Click                                | LINK OCEAN 1<br>"Delete" on the                                            | v<br>right side of the target                                 |
| Monthly<br>Maintenance                                                                                                    | Export O                        | fline Maintenanc                   | e Add Irregular                      | Batch Acceptance<br>Maintenance Ib             | More> Filter                                                   | View View 2025-05                                  | Reset 3.Click<br>mainte                      | LINK OCEAN 1<br>"Delete" on the<br>enance task<br>Irregular •              | right side of the target                                      |
| Monthly<br>Maintenance<br>Eqpt Running Hour                                                                                                    | Export O<br>Maintenanc          | ffine Maintenand<br>ID<br>3492864  | e Add Irregular<br>Eqpt. Name<br>主机  | Batch Acceptance<br>Maintenance It<br>曲拐箱<br>グ | ■ List<br>More><br>Filter<br>Maintenance R<br>活塞相部及气缸壁<br>下端检查 | View View 2025-05<br>Responsible D<br>Engine Dept. | 產 Reset 3.Click<br>mainte<br>P.I.C. ▼<br>大管轮 | LINK OCEAN 1<br>"Delete" on the<br>enance task<br>Irregular •              | right side of the target<br>Operation<br>Execute Delete       |
| Monthly<br>Maintenance<br>Eqpt Running Hour<br>Maintenance Task                                                                                                    | Export O<br>Maintenanc<br>10.1  | ffline Maintenand<br>ID<br>3492864 | ee Add Irregular<br>Eept. Name<br>主机 | Batch Acceptance<br>Maintenance It<br>曲拐箱<br>タ | More><br>Filter<br>Maintenance R<br>法憲相称及《紅壁<br>下端检查           | View v 2025-05<br>Responsible D<br>Engine Dept.    | 序 Reset 3.Click<br>mainte<br>P.I.C. ▼<br>大管轮 | LINK OCEAN 1<br>"Delete" on the<br>enance task<br>Irregular •<br>Irregular | right side of the target<br>Operation<br>Execute Delete       |
| Monthly<br>Maintenance<br>Eqpt Running Hour<br>Maintenance Task<br>Oil Inspection                                                                                                    | Maintenanc<br>10.1              | ffline Maintenand                  | w Add Imegular<br>Eqpt. Name<br>主机   | Batch Acceptance<br>Maintenance lb<br>曲拐箱<br>步 | More><br>Filer<br>Maintenance R<br>活雾裙部及气虹壁<br>下端检查            | View ~ 2025-05                                     | ≩ Reset 3.Click<br>mainte<br>P.I.C. マ<br>大窗轮 | LINK OCEAN 1<br>*Delete* on the<br>mance task<br>Irregular *<br>Irregular  | right side of the target<br>Operation<br>Execute Delete       |
| Monthly<br>Maintenance<br>Eapt Running Hour<br>Maintenance Task<br>Oil Inspection                                                                                                    | Export O                        | ffline Maintenand<br>ID<br>3492864 | ee Add Imegular<br>Eqpt. Name<br>主机  | Batch Acceptance<br>Maintenance Ib<br>曲坊箱<br>タ | More><br>Filer<br>Maintenance R<br>活客相部及气缸壁<br>下端检查            | View ~ 2025-05                                     | Reset 3.Click<br>Pl.C. ▼<br>大館彩              | LINK OCEAN 1<br>*Delete* on the<br>enance task<br>Irregular *<br>Irregular | right side of the target<br>Operation<br>Execute Delete       |
| Monthly<br>Maintenance           Eqpt Running Hour<br>Maintenance Task<br>Oil Inspection           Ø           Repair Management           Stock Management                                                               | Export or<br>Maintenanc<br>10.1 | IIIne Maintenand<br>ID<br>3492864  | e Add Irregular<br>Eqpt. Name<br>主切  | Batch Acceptanoa<br>Maintenance lb<br>曲時箱<br>歩 | More><br>Filer<br>Maintenance R<br>活業相部及气缸壁<br>下端检查            | View  2025-05 Responsible D Engine Dept.           | 序 Reset 3.Click<br>mainte<br>P.I.C. ▼<br>大館轮 | LINK OCEAN 1<br>*Delete* on the<br>mance task<br>Irregular *<br>Irregular  | right side of the target<br>Operation<br>Execute Delete       |
| Monthly<br>Maintenance           Eqpt Running Hour<br>Maintenance Task<br>Oil Inspection           Ø           Repair Management >           G           Stock Management >           Management >           Management > | Export of Maintenanc            | Time Maintenan<br>ID<br>3492864    | ee Add Irregular<br>Eqpt. Name<br>主む | Batch Acceptance<br>Maintenance Ib<br>曲時消<br>プ | More><br>Fiter<br>Maintenance R<br>活業相違及气缸壁<br>下端检查            | View ~ 2025-05<br>Responsible D<br>Engine Dept.    | a<br>PLC. ★<br>大衛轮                           | LINK OCEAN 1<br>*Delete* on the<br>enance task<br>Irregular *<br>Irregular | right side of the target Operation Execute Delete Focus Focus |

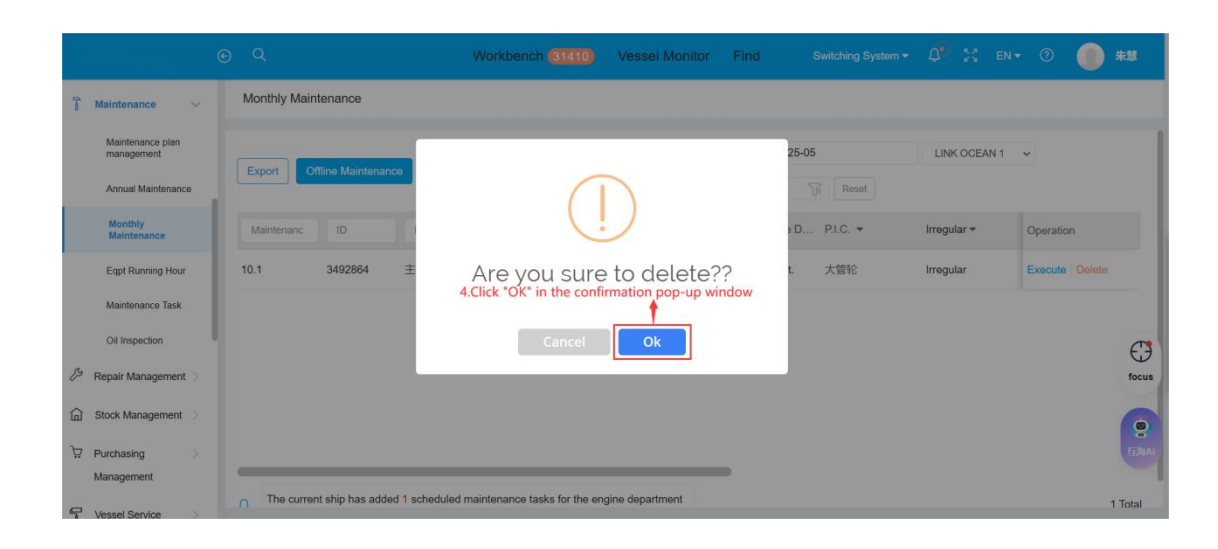